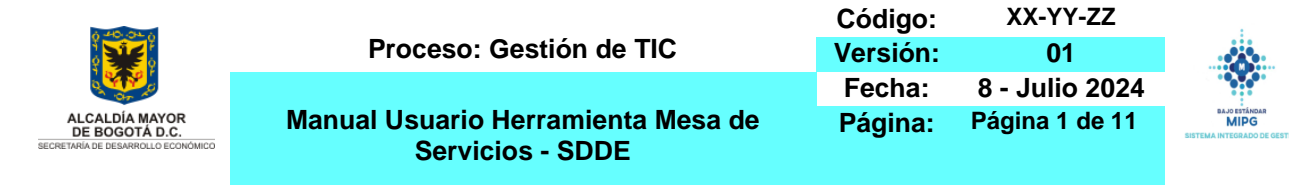

# HERRAMIENTA MESA DE SERVICIOS - SDDE

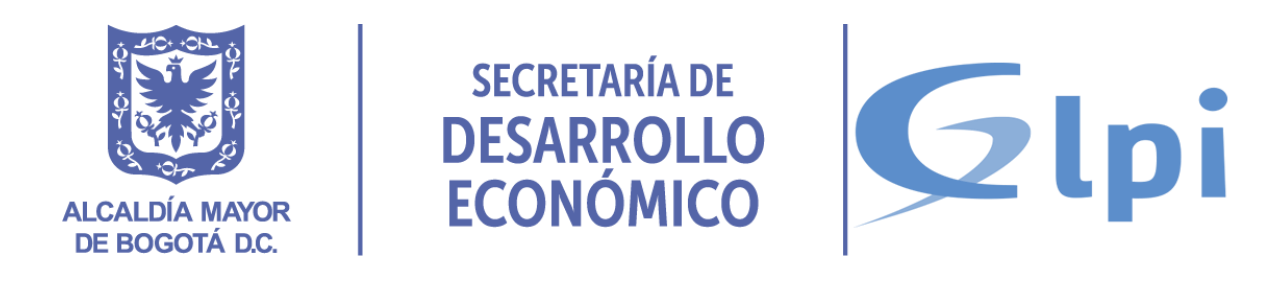

MANUAL DE USUARIO Versión 1 Agosto de 2025

Si este documento se encuentra impreso no se garantiza su vigencia, por lo tanto es Copia No Controlada. El usuario al momento de consultarlo debe compararlo con la versión oficial publicada en la Intranet.

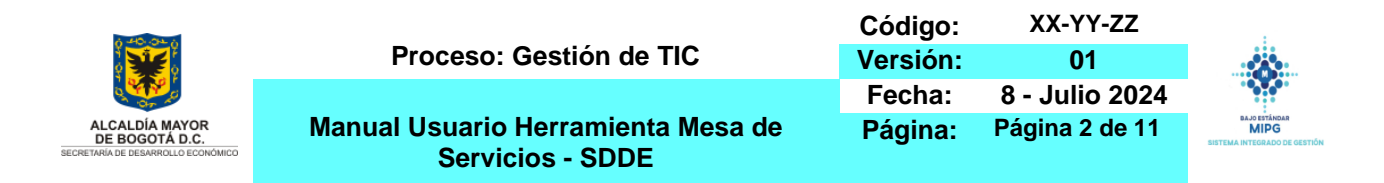

#### TABLA DE CONTENIDO

| 1 | MAN | IUAL DE USUARIO DE SISTEMA DE INFORMACIÓN MESA DE SERVICIOS - SDDE   | . 4 |
|---|-----|----------------------------------------------------------------------|-----|
|   | 1.1 | DESCRIPCIÓN DEL SISTEMA DE INFORMACIÓN                               | . 4 |
| 2 | MAN | IUAL DE USUARIO DEL SISTEMA MESA DE SERVICIO - SDDE: FUNCIONALIDADES | . 4 |
|   | 2.1 | ACCESO MESA DE SERVICIOS SDDE                                        | . 4 |
|   | 2.2 | REGISTRO SOLICITUD DE SERVICIO                                       | . 5 |
|   | 2.3 | SEGUIMIENTO SOLICITUD DE SERVICIO GENERADO                           | . 8 |
|   | 2.4 | SOLUCIÓN CASO REGISTRADO                                             | . 9 |
|   | 2.5 | HISTORIAL CASOS REGISTRADOS                                          | 10  |

Si este documento se encuentra impreso no se garantiza su vigencia, por lo tanto es Copia No Controlada. El usuario al momento de consultarlo debe compararlo con la versión oficial publicada en la Intranet.

| A 40 OL 4                                                              |                                                        | Código:  | XX-YY-ZZ       |                                                       |
|------------------------------------------------------------------------|--------------------------------------------------------|----------|----------------|-------------------------------------------------------|
|                                                                        | Proceso: Gestión de TIC                                | Versión: | 01             |                                                       |
|                                                                        |                                                        | Fecha:   | 8 - Julio 2024 |                                                       |
| ALCALDÍA MAYOR<br>DE BOGOTÁ D.C.<br>SECRETARÍA DE DESARROLLO ECONÓMICO | Manual Usuario Herramienta Mesa de<br>Servicios - SDDE | Página:  | Página 3 de 11 | BAJO ESTÁNDAR<br>MIPG<br>SISTEMA INTEGRADO DE GESTIÓN |

#### LISTA DE FIGURAS

| Figura | 1: Ingreso herramienta mesa de servicios – SDDE.                             | 5  |
|--------|------------------------------------------------------------------------------|----|
| Figura | 2: Seleccione el área de su solicitud.                                       | 5  |
| Figura | 3:Seleccione el tipo de soporte.                                             | 6  |
| Figura | 4:Seleccione la categoría que requiere soporte.                              | 6  |
| Figura | 5:Seleccione la subcategoría.                                                | 6  |
| Figura | 6: Registro de la solicitud en el formulario establecido en la subcategoría. | 7  |
| Figura | 7: Envió notificación del caso registrado vía correo electrónico             | 7  |
| Figura | 8: Seguimiento solicitudes registradas.                                      | 8  |
| Figura | 9:Seguimiento del caso registrado.                                           | 8  |
| Figura | 10: Trazabilidad de la gestión del servicio consultado.                      | 8  |
| Figura | 11: Notificación de seguimiento caso vía correo electrónico.                 | 9  |
| Figura | 12: Aprobación del caso solucionado.                                         | 9  |
| Figura | 13:Notificacion servicio solucionado correo electrónico.                     | 10 |
| Figura | 14: Historial de los casos registrados.                                      | 10 |
|        |                                                                              |    |

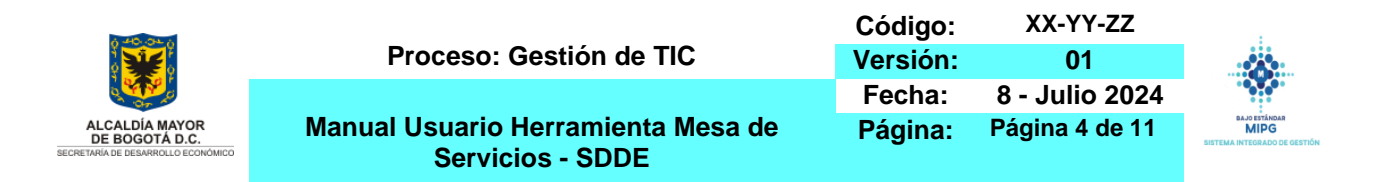

### 1 MANUAL DE USUARIO DE SISTEMA DE INFORMACIÓN MESA DE SERVICIOS - SDDE

### 1.1 DESCRIPCIÓN DEL SISTEMA DE INFORMACIÓN

La herramienta de mesa de servicios – SDDE, es una solución de gestión de servicios de código abierto y distribuido bajo licencia GPL llamada GLPI, la cual nos permite gestionar los requerimientos, incidentes, problemas y gestión de cambios con base en el marco de referencia ITIL, atendiendo de manera oportuna, eficiente y con alta calidad los servicios que son registrados por los funcionarios contratistas y de planta de la entidad, mediante acuerdos de nivel de servicios ANS.

Esta herramienta se integra al directorio activo como método de autentificación a los usuarios, asegurando la confidencialidad, integridad y disponibilidad de la información. Asimismo, se canalizan todos los incidentes y requerimientos registrados por los usuarios, permitiendo la atención y seguimiento, brindando una solución definitiva a sus solicitudes en busca de la mejora continua. De igual manera, permite establecer un único punto de contacto, para la atención de las necesidades de los usuarios en cuanto a la recepción, registro, análisis, solución, escalamiento, seguimiento y cierre de las solicitudes.

#### 2 MANUAL DE USUARIO DEL SISTEMA MESA DE SERVICIO - SDDE: FUNCIONALIDADES

La herramienta de mesa de servicios – SDDE, permite gestionar los servicios de asistencia técnica registrados por los funcionarios contratistas y de planta de la Secretaria Distrital de Desarrollo Económico.

#### 2.1 ACCESO MESA DE SERVICIOS SDDE

La herramienta de mesa de servicios – SDDE, es accesible desde cualquier navegador web, (Google Chrome, Mozilla Firefox, Opera y Microsoft Edge).

- El usuario ingresa en la dirección web: <u>https://mesadeservicios.desarrolloeconomico.gov.co/glpi/index.php</u>
- El sistema presenta la pantalla de acceso a la herramienta de mesa de servicios SDDE.
- El usuario y contraseña corresponde a las credenciales de ingreso a los equipos en propiedad de la entidad y/o GESDOC. Nota: Para acceder a la herramienta es necesario estar registrado en el directorio activo y tener activa la cuenta.

Si este documento se encuentra impreso no se garantiza su vigencia, por lo tanto es Copia No Controlada. El usuario al momento de consultarlo debe compararlo con la versión oficial publicada en la Intranet.

| A 40 04 A                                                              |                                                        | Código:  | XX-YY-ZZ       |                                                       |
|------------------------------------------------------------------------|--------------------------------------------------------|----------|----------------|-------------------------------------------------------|
|                                                                        | Proceso: Gestión de TIC                                | Versión: | 01             |                                                       |
|                                                                        |                                                        | Fecha:   | 8 - Julio 2024 |                                                       |
| ALCALDÍA MAYOR<br>DE BOGOTÁ D.C.<br>SECRETARÍA DE DESARROLLO ECONÓMICO | Manual Usuario Herramienta Mesa de<br>Servicios - SDDE | Página:  | Página 5 de 11 | BAJO ESTÁNDAR<br>MIPG<br>SISTEMA INTEGRADO DE GESTIÓN |

Figura 1: Ingreso herramienta mesa de servicios - SDDE.

| SECRETARIA DE<br>DESARROLLO<br>ALCALDIA MYORE<br>ECONÓMICO |
|------------------------------------------------------------|
| Inicie sesión con su cuenta                                |
| Inicio de sesión                                           |
| Contraseña ¿Olvidó su clave?                               |
| Recuérdame                                                 |
| Iniciar sesión                                             |
| GLPI Copyright (C) 2015-2023 Teclib' and contributors      |

Fuente: Elaboración propia.

## 2.2 REGISTRO SOLICITUD DE SERVICIO

✓ Una vez autentificado se selecciona la dependencia a la cual va dirigida su solicitud.

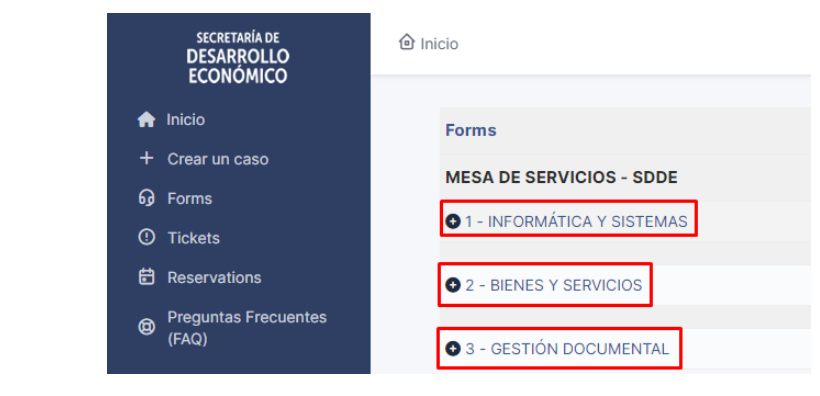

Figura 2: Seleccione el área de su solicitud.

Fuente: Elaboración propia.

| A 40 OF A                          |                                    | Código:  | XX-YY-ZZ       |                                                       |
|------------------------------------|------------------------------------|----------|----------------|-------------------------------------------------------|
|                                    | Proceso: Gestión de TIC            | Versión: | 01             |                                                       |
|                                    |                                    | Fecha:   | 8 - Julio 2024 |                                                       |
| ALCALDÍA MAYOR<br>DE BOGOTÁ D.C.   | Manual Usuario Herramienta Mesa de | Página:  | Página 6 de 11 | BAJO ESTÁNDAR<br>MIPG<br>SISTEMA INTEGRADO DE GESTIÓN |
| SECRETARÍA DE DESARROLLO ECONÓMICO | Servicios - SDDE                   |          |                |                                                       |

Selección del tipo de solicitud, para este caso Informática y Sistemas, que se encuentra dividida por (4) cuatro tipos de solicitudes de servicios.

Figura 3:Seleccione el tipo de soporte.

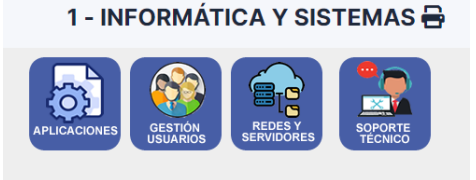

Fuente: Elaboración propia.

Figura 4:Seleccione la categoría que requiere soporte.

✓ Una vez seleccionada el tipo de solicitud, se selecciona la categoría que requiere soporte.

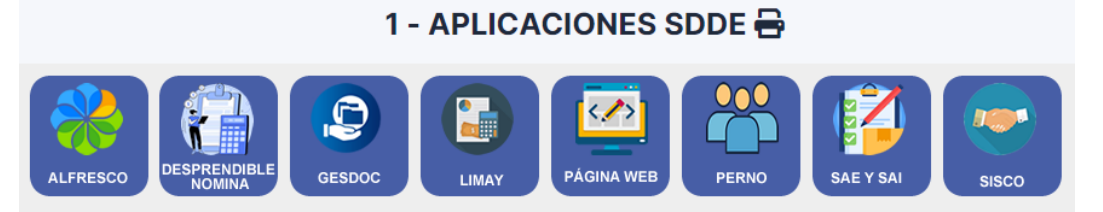

Fuente: Elaboración propia.

✓ Una vez seleccionada la categoría, se selecciona la subcategoría que requiere soporte

Figura 5:Seleccione la subcategoría.

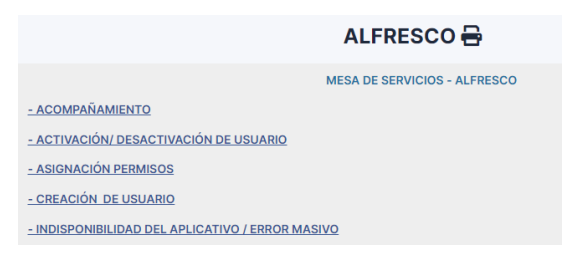

Fuente: Elaboración propia.

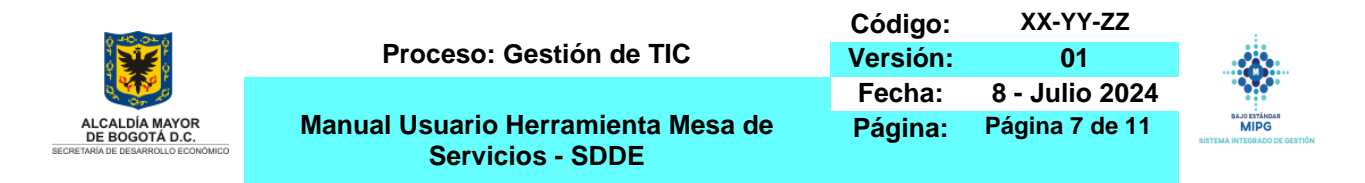

 Se diligencia el formulario con la información solicitada en cada uno de los campos y posteriormente se da clic en enviar.

Figura 6: Registro de la solicitud en el formulario establecido en la subcategoría.

| NOMBRE: *                |                                 |                                                                            |          |     |   |
|--------------------------|---------------------------------|----------------------------------------------------------------------------|----------|-----|---|
|                          |                                 |                                                                            |          |     |   |
| APELLIDO:                |                                 |                                                                            |          |     |   |
|                          |                                 |                                                                            |          |     |   |
|                          |                                 |                                                                            |          |     |   |
|                          |                                 |                                                                            |          |     |   |
|                          |                                 |                                                                            |          |     |   |
| DEPENDENCIA: *           |                                 |                                                                            |          |     |   |
| +                        |                                 |                                                                            |          |     |   |
|                          |                                 |                                                                            |          |     |   |
| NUMERO DE CONTACTO: *    |                                 |                                                                            |          |     |   |
|                          |                                 |                                                                            |          |     |   |
| DESCRIPCIÓN SOLICITUD: * |                                 |                                                                            |          |     |   |
| Párrafo v B I            | <u>A</u> ~ <u>#</u> ~           |                                                                            | @ ⊞~ & ⊠ | 0 0 |   |
|                          |                                 |                                                                            |          |     |   |
|                          |                                 |                                                                            |          |     |   |
|                          |                                 |                                                                            |          |     |   |
|                          |                                 |                                                                            |          |     |   |
|                          |                                 |                                                                            |          |     | A |
|                          |                                 |                                                                            |          |     | A |
| ARCHIVO ADJUNTO:         |                                 |                                                                            |          |     | 4 |
| ARCHIVO ADJUNTO:         | Arci                            | hivo(s) (25 Mb max) į                                                      |          |     | 4 |
| ARCHIVO ADJUNTO:         | Arci<br>Arra<br>Electrarchivo   | hivo(s) (25 Mb max) j<br>strar su archivo aqui, o<br>i Sin archivos selecc | lonados  |     | 4 |
| ARCHIVO ADJUNTO:         | Arci<br>Arra<br>Elegir archivos | hivo(s) (25 Mb max) j<br>strar su archivo aquí, o<br>i Sin archivos selecc | ionados  |     | 4 |
| ARCHIVO ADJUNTO:         | Arci<br>Arra<br>Elegir archivoz | hivo(s) (25 Ma max) i<br>strar su archivo aqui, o<br>i Sin archivos selecc | ionados  |     | 4 |

Fuente: Elaboración propia.

✓ Una vez registrado el formulario la herramienta envía la notificación de creación del caso al correo electrónico del usuario solicitante.

Figura 7: Envió notificación del caso registrado vía correo electrónico

|                                    | MESA DE SERVICIOS - SUBDIRECCIÓN DE INFORMATICA Y SISTEMAS                                                                                                    |
|------------------------------------|----------------------------------------------------------------------------------------------------|
| stimado(a):                        |                                                                                                    |
| vendaño Yossa Jonathan Alexander   |                                                                                                    |
| e ha registrado el siguiente caso: |                                                                                                    |
| olicitud:                          | SISCO - INSTALACIÓN Y/O CONFIGURACIÓN                                                                                                    |
|                                    | Datos del formulario                                                                                                    |
|                                    | MESA DE SERVICIOS - SECRETARIA DISTRITAL DE                                                                                                    |
|                                    | DESARROLLO ECONÓMICO                                                                                                    |
| Descripción:                       | 1) NOMBRE: : Fabian<br>2) APELIDO: : Molano Novoa<br>3) DEPARTAMENTO: : DESPACHO DE SECRETARIA<br>4) NÚMERO DE CONTACTO: : 3025893425<br>5) DESCRIPCIÓN SOLICITUD: : |
|                                    | Cordial Saludo                                                                                                    |
|                                    | Atendiendo el asunto en referencia, agradezco de su valiosa ayuda en la creación del usuario para<br>SISCO.                                                          |
|                                    | 6) ADJUNTO: : Documento no adjuntado                                                                                                    |
| lúmero: de Registro                | 0000132                                                                                                    |

Fuente: Elaboración propia.

Si este documento se encuentra impreso no se garantiza su vigencia, por lo tanto es Copia No Controlada. El usuario al momento de consultarlo debe compararlo con la versión oficial publicada en la Intranet.

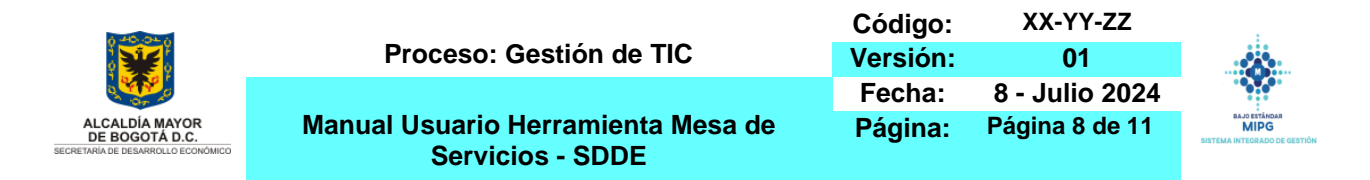

#### 2.3 SEGUIMIENTO SOLICITUD DE SERVICIO GENERADO

La herramienta permite visualizar el estado de los servicios y de esta manera hacer seguimiento de los mismos.

- ✓ En la barra de tareas ubicada en la parte izquierda seleccionamos el menú "Tickets".
- ✓ Posteriormente se listan todos los servicios que fueron registrados con la siguiente información (ID, Titulo, Entidad, Estado, Fecha de Apertura, Prioridad, Solicitante, Técnico Asignado, Categoría y Tiempo de Solución).

Figura 8: Seguimiento solicitudes registradas.

|   | SECRETARÍA DE                 |                                   |                                                                               |              |                       |                             |                    |                  |          |                  |                  |                  |               |
|---|-------------------------------|-----------------------------------|-------------------------------------------------------------------------------|--------------|-----------------------|-----------------------------|--------------------|------------------|----------|------------------|------------------|------------------|---------------|
|   | DESARROLLO<br>ECONÓMICO       |                                   | • # • <del>1</del>                                                            | CQ 🗗 -       |                       |                             |                    |                  |          |                  |                  |                  |               |
| 1 | Inicio                        | ID .                              | τίτυιο                                                                        | ENTIDAD      | ESTADO                | FECHA DE                    | PRIORIDAD          | SOLICITANTE      | ASIGNADO | CATEGORÍA        | TIEMPO DE        | TIEMPO PARA      | TIPO          |
| H | - Crear un caso               |                                   |                                                                               |              |                       | APERTURA                    |                    | -                | A: -     |                  | SOLUCIÓN         | RESOLVER +       |               |
| 6 | Forms                         | 68                                | SISCO - CREACIÓN                                                              | Entidad Daiz | O En curso (asignada) | 2024-07-10 10:15            | Alta               | Molano           | Gonzalez | SISCO > CREACIÓN | 2024-07-11 08:45 | 2024-07-11 08:45 | Requerimiento |
| 0 | ) Tickets                     | 68 SISCO - CREACION<br>DE USUARIO | DE USUARIO SECRETARIA DESARROLLO ECONOMICO ><br>SDDE - INFORMÁTICA Y SISTEMAS |              |                       | Novoa Marmo<br>Fabian Levis | Marmolejo<br>Levis | olejo DE USUARIO | 59%      | 59%              |                  |                  |               |
| Ē | Beservations                  |                                   |                                                                               |              |                       |                             |                    | Mauricio         | Eduardo  |                  |                  |                  |               |
| ¢ | Preguntas Frecuentes<br>(FAQ) |                                   |                                                                               |              |                       |                             |                    |                  |          |                  |                  |                  |               |

Fuente: Elaboración propia.

✓ Seleccionamos el servicio que deseamos consultar.

Figura 9:Seguimiento del caso registrado.

| d τίτυιο                          | ENTIDAD                                                                              | ESTADO                                  | FECHA DE<br>APERTURA | PRIORIDAD | SOLICITANTE<br>-<br>SOLICITANTE       | ASIGNADO<br>A: -<br>TÉCNICO               | CATEGORÍA                      | TIEMPO DE<br>SOLUCIÓN | TIEMPO PARA<br>RESOLVER +<br>PROGRESAR | TIPO          | A<br>C |
|-----------------------------------|--------------------------------------------------------------------------------------|-----------------------------------------|----------------------|-----------|---------------------------------------|-------------------------------------------|--------------------------------|-----------------------|----------------------------------------|---------------|--------|
| 68 SISCO - CREACIÓN<br>DE USUARIO | Entidad Raiz ><br>SECRETARIA DESARROLLO ECONOMICO ><br>SDDE - INFORMÁTICA Y SISTEMAS | <ul> <li>En curso (asignada)</li> </ul> | 2024-07-10 10:15     | Alta      | Molano<br>Novoa<br>Fabian<br>Mauricio | Gonzalez<br>Marmolejo<br>Levis<br>Eduardo | SISCO > CREACIÓN<br>DE USUARIO | 2024-07-11 08:45      | 2024-07-11 08:45<br>65%                | Requerimiento |        |

Fuente: Elaboración propia.

✓ Una vez seleccionado el caso, podemos seguir la trazabilidad del mismo y dejar una respuesta si se requiere.

Figura 10: Trazabilidad de la gestión del servicio consultado.

| AL                          | Creado: ③ Ayer por R Avendaño Yossa Jonathan Alexander<br>SISCO - CREACIÓN DE USUARIO                                                                                                    | Útlima actualización: 🔘 Ayer por 🧍 Gonzalez Marmolejo Levis Eduardo |          |
|-----------------------------|----------------------------------------------------------------------------------------------------|---------------------------------------------------------------------|----------|
|                             | Datos del formulario<br>1) NOMER:: IIOS<br>2) APGLIDO: Trore:<br>3) TPIO DE VINCILACION: CARREA ADMINISTRA<br>4) DEPENDENCI: ESERACIO DE SECRETARIA<br>5) NUMERIO DE CONTACTO: 302259642<br>6) DESCRIPCIÓN SOLCITUD: :<br>Pueba 3<br>7) ARCHIVO ADULNTO: Documento no adjuntado | TIVA                                                                |          |
|                             |                                                                                                    | Creado: ③ Ayer por 😤 Gonzalez Marmolejo Levis Eduardo               | LG       |
|                             |                                                                                                    | Helpdesk                                                            |          |
| O Respuesta                 |                                                                                                    |                                                                     | $\nabla$ |
| Fuente: Elaboración propia. |                                                                                                    |                                                                     |          |

Si este documento se encuentra impreso no se garantiza su vigencia, por lo tanto es Copia No Controlada. El usuario al momento de consultarlo debe compararlo con la versión oficial publicada en la Intranet.

| A 40 OL 4                                                              |                                                        | Código:  | XX-YY-ZZ       |                                                       |
|------------------------------------------------------------------------|--------------------------------------------------------|----------|----------------|-------------------------------------------------------|
|                                                                        | Proceso: Gestión de TIC                                | Versión: | 01             |                                                       |
|                                                                        |                                                        | Fecha:   | 8 - Julio 2024 |                                                       |
| ALCALDÍA MAYOR<br>DE BOGOTÁ D.C.<br>SECRETARÍA DE DESARROLLO ECONÓMICO | Manual Usuario Herramienta Mesa de<br>Servicios - SDDE | Página:  | Página 9 de 11 | BAJO ESTÁNDAR<br>MIPG<br>SISTEMA INTEGRADO DE GESTIÓN |

✓ Los casos registrados serán notificados mediante correo electrónico.

Figura 11: Notificación de seguimiento caso vía correo electrónico.

| [GLPI #0000132] SEGU                                               | IMIENTO CASO SISCO – INSTALACIÓN Y/O CONFIGURACIÓN 🄉 Recibidos >                                                                 |
|--------------------------------------------------------------------|----------------------------------------------------------------------------------------------------|
| Mesa de Servicios <mesadeayuda@de<br>para mi ▾</mesadeayuda@de<br> | sarrolloeconomico.gov.co>                                                                                                    |
|                                                                    | MESA DE SERVICIOS - SUBDIRECCIÓN DE INFORMÁTICA Y SISTEMAS                                                                       |
| Estimado(a):                                                       |                                                                                                    |
| Nos permitimos informar el seguimiento                             | de su caso registrado:                                                                                                    |
| Solicitud:SISCO - INSTALACIÓN Y/O C                                | ONFIGURACIÓN                                                                                                    |
| Descripción:                                                       | [2024-07-17 08 08]<br>Autor Avendaño Yossa Jonathan Alexander<br>Descripción<br>Su servicio será atendido lo mas promto posible, |
| Atentamente:                                                       | *                                                                                                    |
| MESA DE SERVICIOS SECRETARIA D                                     | ISTRITAL DE DESARROLLO ECONÓMICO                                                                                                 |
| Automáticamente generado por GLPI                                  |                                                                                                    |

Fuente: Elaboración propia.

#### 2.4 SOLUCIÓN CASO REGISTRADO

Solucionado el servicio el solicitante selecciona si [Aprueba] o [Rechaza] la solución brindada y brinda la opción de dejar un comentario si así lo desea.

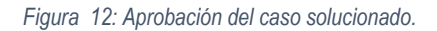

| Comentari | os ?   |             |                                                      |  |
|-----------|--------|-------------|------------------------------------------------------|--|
| Párrafo   | $\sim$ | BI <u>A</u> | ∠~ ⊟ ⊟ ∈ ⊂                                           |  |
|           |        |             |                                                      |  |
|           |        |             |                                                      |  |
|           |        |             |                                                      |  |
|           |        |             |                                                      |  |
|           |        |             |                                                      |  |
|           |        |             |                                                      |  |
|           |        | Archi       | vo(s) (25 Mb max) <u>i</u>                           |  |
|           |        | Archi       | vo(s) (25 Mb max) <u>i</u><br>rar su archivo aquí, o |  |

Fuente: Elaboración propia. propia.

✓ La solución del caso registrado será informada mediante una notificación al correo electrónico.

Si este documento se encuentra impreso no se garantiza su vigencia, por lo tanto es Copia No Controlada. El usuario al momento de consultarlo debe compararlo con la versión oficial publicada en la Intranet.

| A 40 Ob 4                                                              |                                                        | Código:  | XX-YY-ZZ           |                                                       |  |
|------------------------------------------------------------------------|--------------------------------------------------------|----------|--------------------|-------------------------------------------------------|--|
|                                                                        | Proceso: Gestión de TIC                                | Versión: | 01                 |                                                       |  |
|                                                                        |                                                        | Fecha:   | 8 - Julio 2024     |                                                       |  |
| ALCALDÍA MAYOR<br>DE BOGOTÁ D.C.<br>SECRETARÍA DE DESARROLLO ECONÓMICO | Manual Usuario Herramienta Mesa de<br>Servicios - SDDE | Página:  | Página 10 de<br>11 | BAJO ESTÁNDAR<br>MIPG<br>SISTEMA INTEGRADO DE GESTIÓN |  |

#### Figura 13:Notificacion servicio solucionado correo electrónico.

[GLPI #0000132] Caso resuelto SISCO - INSTALACIÓN Y/O CONFIGURACIÓN Ď Recibidos 🗴

| Mesa de Servicios <mesadeayuda@desarrolloeconomico.g< th=""><th>j0V.Co&gt;</th></mesadeayuda@desarrolloeconomico.g<> | j0V.Co>                                             |
|----------------------------------------------------------------------------------------------------|-----------------------------------------------------|
| MESA DE AY                                                                                                    | UDA - SUBDIRECCIÓN DE INFORMÁTICA Y SISTEMAS        |
| Estimado(a):                                                                                                    |                                                     |
| Avendaño Yossa Jonathan Alexander                                                                                    |                                                     |
| Su caso ha sido solucionado:                                                                                         |                                                     |
| Solicitud:                                                                                                    | Caso resuelto SISCO - INSTALACIÓN Y/O CONFIGURACIÓN |
| Número: de Registro:                                                                                                 | 0000132                                             |
| Descripción de la Solución:                                                                                          | Se realiza la instalación de la aplicación SISCO.   |
| Gracias por usar la Mesa de Ayuda                                                                                    |                                                     |

MESA DE SERVICIOS SECRETARIA DISTRITAL DE DESARROLLO ECONÓMICO

Automáticamente generado por GLPI

Fuente: Elaboración propia.

#### 2.5 **HISTORIAL CASOS REGISTRADOS**

✓ Los usuarios solicitantes pueden consultar los servicios que fueron registrados y/o atendidos conforme al estado en que se encuentran.

Entre los estados podemos encontrar: Nuevo, En curso (asignada), En curso (planificada), En espera, Resueltas, Cerrado y Borrado.

Figura 14: Historial de los casos registrados.

| ① Tickets + Creat        |  |    |  |  |
|--------------------------|--|----|--|--|
| Nuevo                    |  | ٥  |  |  |
| 🔿 En curso (asignada)    |  | 42 |  |  |
| 🛱 En curso (planificada) |  | 0  |  |  |
| 😑 En espera              |  | 0  |  |  |
| O Resueltas              |  | 3  |  |  |
| Cerrado                  |  | 2  |  |  |
| 🗑 Borrado                |  | 3  |  |  |

Elaboración: Fuente propia.

Si este documento se encuentra impreso no se garantiza su vigencia, por lo tanto es Copia No Controlada. El usuario al momento de consultarlo debe compararlo con la versión oficial publicada en la Intranet.

|                                                                        |                                                        | Código:  | XX-YY-ZZ           |                                                       |
|------------------------------------------------------------------------|--------------------------------------------------------|----------|--------------------|-------------------------------------------------------|
|                                                                        | Proceso: Gestión de TIC                                | Versión: | 01                 |                                                       |
|                                                                        |                                                        | Fecha:   | 8 - Julio 2024     |                                                       |
| ALCALDÍA MAYOR<br>DE BOGOTÁ D.C.<br>SECRETARÍA DE DESARROLLO ECONÓMICO | Manual Usuario Herramienta Mesa de<br>Servicios - SDDE | Página:  | Página 11 de<br>11 | BAJO ESTÁNDAR<br>MIPG<br>SISTEMA INTEGRADO DE GESTIÓN |

| CAMBI<br>DOCU | CAMBIOS EN EL<br>DOCUMENTO                                                |        | RESPONSABLE                          |                     | FECHA                |                             | VERSIÓN                    |  |
|---------------|---------------------------------------------------------------------------|--------|--------------------------------------|---------------------|----------------------|-----------------------------|----------------------------|--|
| Creación del  | Creación del documento                                                    |        | Jonathan Alexander<br>Avendaño Yossa |                     | 17 de Agosto de 2024 |                             | 01                         |  |
|               |                                                                           |        |                                      |                     |                      |                             |                            |  |
| No.           | ELABORÓ                                                                   | REVISÓ | APROBÓ                               | REVISIÓN<br>TÉCNICA | APRO<br>TÉ           | APROBACIÓN<br>TÉCNICA: FECH |                            |  |
| 1             | Jonathan<br>Alexander<br>Avendaño<br>Yossa<br>Técnico<br>Operativo<br>SIS |        |                                      |                     |                      |                             | 17 de<br>Agosto de<br>2024 |  |

Si este documento se encuentra impreso no se garantiza su vigencia, por lo tanto es Copia No Controlada. El usuario al momento de consultarlo debe compararlo con la versión oficial publicada en la Intranet.